## Jak wypełnić formularz i poprawnie złożyć zgłoszenie:

1. Formularz zgłoszeniowy do Warszawskiej Nagrody Edukacji Kulturalnej 2024 znajduje się na stronie: https://wnek.sdk.pl/.

2. Przed wypełnianiem sprawdź (przejrzyj formularz) jakie dane będą musiały być wpisane, przygotuj je sobie wcześniej, zgromadź zdjęcia etc. Przeczytaj regulamin i dokument "Edukacja Kulturalna w Warszawie"

3. Wypełniaj poszczególne rubryki zgodnie z opisami/podpowiedziami. Między kolejnymi działami formularza przechodzisz klikając w klawisze:

Podstawowe informacje Informacje o projekcie Autorzy Klauzula informacyjna RODO / niezbędne zgody

4. W każdej chwili **możesz zapisać szkic formularza** (np.: gdy chcesz przerwać wypełnianie i powrócić do wypełniania w przyszłości - **jeśli wypełniłeś już wszystko, także zapisz szkic, by mieć pewność, że przypadkowo nie utracisz danych**), klikając w klawisz:

ZAPISZ SZKIC

Po kliknięciu w ten klawisz, na ekranie wyświetli się komunikat:

"Formularz został zapisany w wersji roboczej.

Na adres mailowy podany na początku formularza został wysłany mail z informacjami jak wrócić do edycji formularza.

Dalszej edycja formularza lub/i zapisu ostatecznego dokonasz po kliknięciu w link otrzymany w mailu.

Możesz teraz bezpiecznie zamknąć tę stronę. (...)"

5. **Zamknij teraz otwartą stronę** (by omyłkowo nie zacząć edytować otwartego już wcześniej formularza).

6. Otwórz swój program pocztowy. Na podany przez ciebie adres poczty elektronicznej otrzymasz e-mail zatytułowany: **"Zapis szkicu -Warszawska Nagroda Edukacji Kulturalnej 2024"** z linkiem do zapisanego formularza.

**Po kliknięciu w ten link**, otworzy się strona z twoim formularzem (z danymi przez ciebie dotychczas wyedytowanymi). Możesz go edytować

dalej (i np.: zapisać kolejny raz szkic) lub **ostatecznie zapisać formularz**.

Na ekranie (po prawej stronie, na dole, pod formularzem) - pojawi się **nowy klawisz**:

ZAPIS OSTATECZNY

7. Jeśli wypełniłaś\_eś wszystko i jesteś już gotowa\_y w tej chwili zapisać finalnie formularz, naciśnij ten klawisz. Nie będzie już możliwości dalszej tekstowej edycji formularza (przy czym, jeśli coś nie zostało wypełnione, system nie pozwoli na zapis ostateczny, formularz podpowie i zwróci komunikat o potrzebie poprawki - popraw i naciśnij ponownie [ZAPIS OSTATECZNY]).

8. Po kliknięciu w klawisz [ZAPIS OSTATECZNY] postępuj zgodnie z komunikatem na stronie. Otrzymasz do skrzynki pocztowej e-maila zatytułowanego: **"Zapis ostateczny - Warszawska Nagroda Edukacji Kulturalnej 2024"** z linkiem **do panelu dodawania zdjęć**.

9. Otwórz tego maila, kliknij w link otworzy się strona do akceptacji zgłoszenia i dodawania zdjęć. Zaakceptuj zgłoszenie. Dodaj 3 zdjęcia, a jeśli masz dane autora to podaj je.

Na koniec naciśnij klawisz:

WYŚLIJ ZGŁOSZENIE

10. Proces może potrwać kilka minut. Otrzymasz e-maila zatytułowanego: "Złożenie wniosku - Warszawska Nagroda Edukacji Kulturalnej 2024" z linkiem do finalnie wypełnionego zgłoszenia w wersji PDF.

11. Wydrukuj PDF (wszystkie strony, także te ze zdjęciami). Podpisz go. Zeskanuj podpisany formularz i wyślij go e-mailem na adres: wnek@sdk.pl do godz. 23:59, 30 czerwca 2023.

Pamiętaj! Niewysłanie podpisanego skanu formularza w terminie jest błędem formalnym i skutkuje odrzuceniem wniosku w konkursie Warszawska Nagroda Edukacji Kulturalnej 2023.

W razie pytań prosimy o kontakt na: wnek@sdk.pl